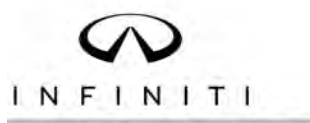

# TECHNICAL SERVICE BULLETIN

Classification: EM22-002B

ITB22-025B

November 2, 2023

Date:

## ROARING NOISE FROM THE ENGINE COOLING FAN ASSEMBLY AND THE A/C IS NOT COOLING

This bulletin has been amended. See AMENDMENT HISTORY on the last page. Please discard previous versions of this bulletin.

| APPLIED VEHICLES: | 2019-2022 QX50 (J55)<br>2022 QX55 (FJ55)                                                                                     |
|-------------------|----------------------------------------------------------------------------------------------------|
| APPLIED DATES:    | 2019-2021 QX50 – All<br>2022 QX50 – Built on or before February 15, 2022<br>2022 QX55 – Built on or before February 15, 2022 |

#### **IF YOU CONFIRM**

A roaring noise from the engine cooling fan assembly (engine fan on high not cycling) is present, and the air conditioning (A/C) is not cooling.

#### ACTION

- 1. Check the Denso part number on the engine cooling fan assembly.
- Replace the engine cooling fan assembly and IPDM E/R, if applicable.
  HINT: The IPDM E/R will need to be configured if replaced.

**IMPORTANT:** The purpose of **ACTION** (above) is to give you a quick idea of the work you will be performing. You MUST closely follow the entire **SERVICE PROCEDURE** as it contains information that is essential to successfully completing this repair.

Infiniti Bulletins are intended for use by qualified technicians, not 'do-it-yourselfers'. Qualified technicians are properly trained individuals who have the equipment, tools, safety instruction, and know-how to do a job properly and safely. **NOTE:** If you believe that a described condition may apply to a particular vehicle, DO NOT assume that it does. See your Infiniti retailer to determine if this applies to your vehicle.

#### SERVICE PROCEDURE

- 1. Inspect the Denso part number on the label of the engine cooling fan assembly that is currently in the vehicle (Figure 1).
  - If the current Denso part number is in **Table A**, this bulletin does not apply. Refer to the ESM for further diagnostic information.
  - If the current Denso part number is not in **Table A**, proceed to step 2.
- 2. After ordering the new engine cooling fan assembly, confirm that the Denso part number on the new part is in **Table A** before installing (Figure 1).
  - If the new Denso part number is in **Table A**, proceed to step 3 on page 3.
  - If the new Denso part number <u>is not</u> in **Table A**, reorder another new engine cooling fan assembly and confirm that the Denso part number <u>is</u> in **Table A** before proceeding to step 3 on page 3.

#### Table A

| New Denso Part Numbers |
|------------------------|
| AA222750-0753          |
| AA222750-0763          |
| AA222750-0773          |

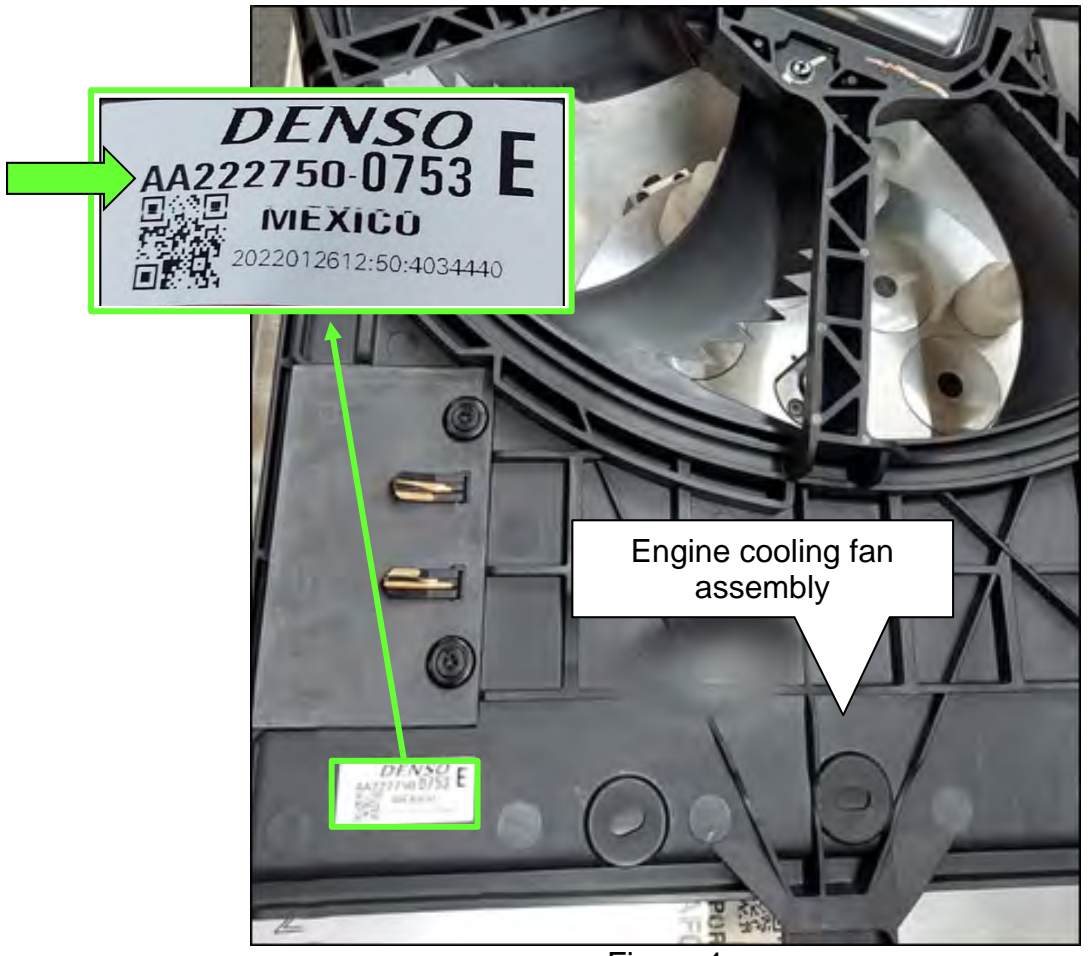

Figure 1

- 3. Replace the engine cooling fan assembly.
  - Refer to the ESM: ENGINE > ENGINE COOLING SYSTEM > KR20DDET > REMOVAL AND INSTALLATION > COOLING FAN
- 4. Replace the IPDM E/R with one listed in the **PARTS INFORMATION**.
  - Refer to the ESM: ELECTRICAL & POWER CONTROL > POWER CONTROL SYSTEM > IPDM E/R > REMOVAL AND INSTALLATION > IPDM E/R (INTELLIGENT POWER DISTRIBUTION MODULE ENGINE ROOM)

### **IPDM E/R Configuration**

**IMPORTANT:** Before starting, make sure:

- ASIST on the **CONSULT PC** has been synchronized (updated) to the current date.
- All CONSULT-III software updates (if any) have been installed.
- 5. Confirm that the CONSULT PC is connected to Wi-Fi.
- 6. Connect the Vehicle Interface (VI) to the vehicle.
- 7. Turn the ignition ON with the engine OFF.
- 8. Start CONSULT-III on the CONSULT PC.
  - The serial number will display when the VI is recognized (Figure 2 on page 4).
- 9. If prompted, select **USA/CANADA Dealers** from the drop down menu, and then select **OK.**
- 10. Log in using your NNAnet credentials.

**IMPORTANT:** If not prompted to enter your username and password, the CONSULT PC may not be connected to Wi-Fi. Close C-III plus, confirm the CONSULT PC is connected to Wi-Fi, and then reopen C-III plus.

11. Select Re/programming, Configuration.

|                                         | Serial No.     | Status               | Diagnosis (One System)  |
|-----------------------------------------|----------------|----------------------|-------------------------|
| is<br>ced                               | /I 232665<br>2 | Normal Mode/Wireless | Diagnosis (All Systems) |
| N                                       | 11 _           | No connection        | Re/programming,         |
| 8-2-2-2-2-2-2-2-2-2-2-2-2-2-2-2-2-2-2-2 | Select VI/N    | 41                   | Immobilizer             |
|                                         | Sub mode       | Language<br>Setting  | Maintenance             |
|                                         | D              |                      |                         |

Figure 2

- 12. Use the arrows (if needed) to view and read all precautions.
- 13. Check the box confirming the precautions have been read, and then select Next.

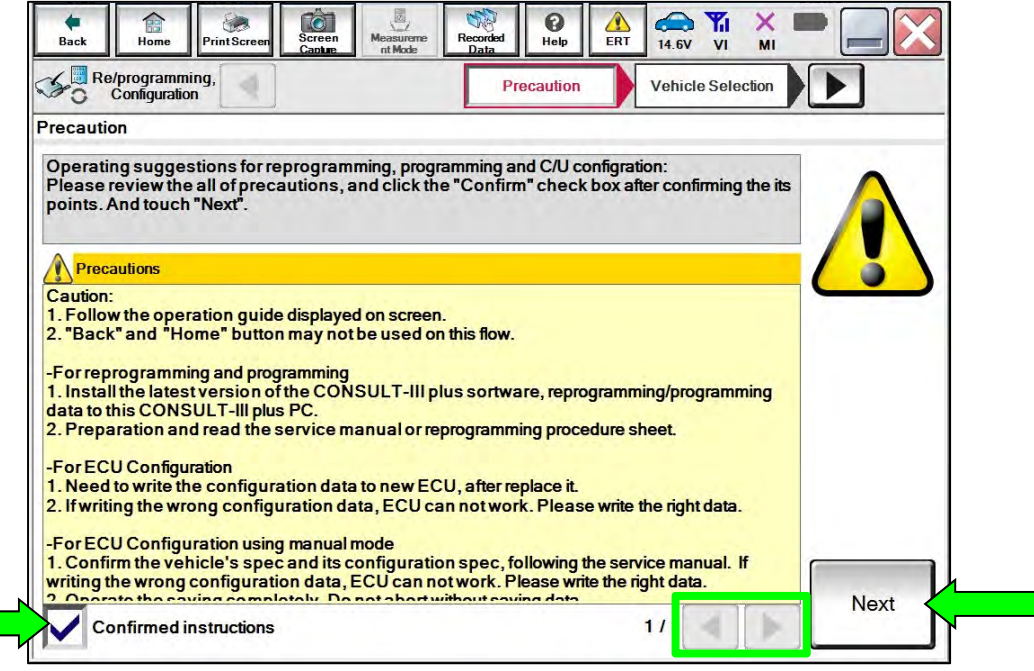

Figure 3

#### Record 🚓 🍠 🗶 🗩 , in () Help Home Back Print Scree Screen Mod 12.2V VI E 30 Re/programming, Configuration ◀ Precaution Vehicle Selection Vehicle Confirmation Manual Selection(Vehicle Name) Automatic Selection(VIN) Salès Channel Vehicle Name Model Year : NISSAN \*MURANO Camp:P8201 JUKE QUEST 350Z INFINITI LEAF ROGUE 370Z MAXIMA SENTRA 370Z Convertible MURANO TITAN MURANO Cross Cabriolet ALTIMA TITAN ALTIMA Hybrid NISSAN GT-R VERSA Hatchback ARMADA NV VERSA Sedan CLEAR CUBE PATHFINDER XTERRA PATHFINDER ARMADA FRONTIER X-TRAIL Select 1/1 010 -4 -1 5

14. Select Automatic Selection(VIN).

Figure 4

15. Allow the CONSULT to perform automatic VIN selection.

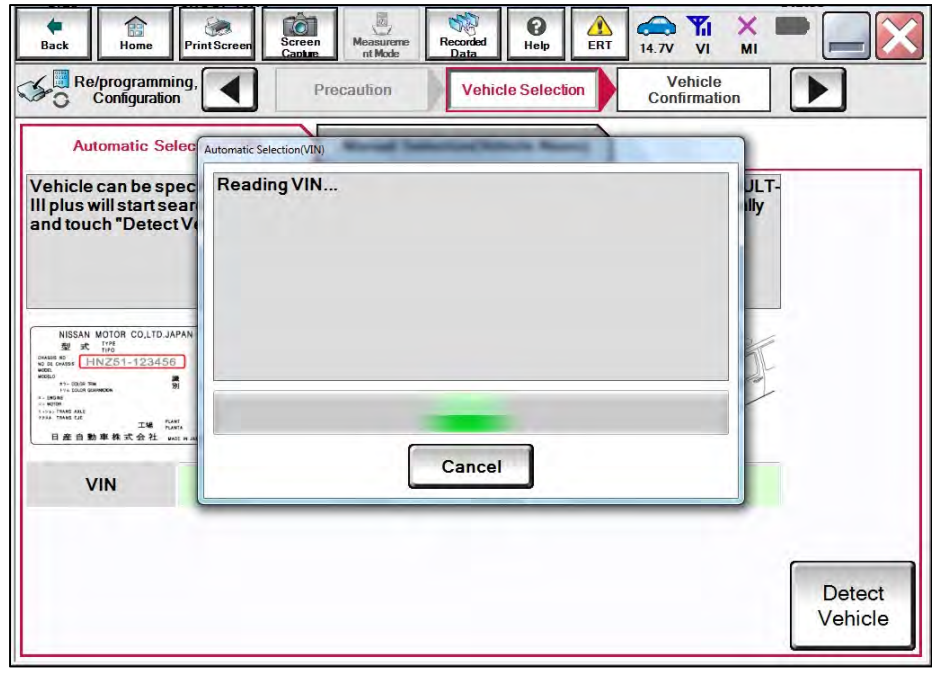

Figure 5

16. Confirm the VIN or Chassis # is correct, and then select Confirm.

| ase confirm selected information and the selected information and the sele | touch "Confirm". In case you want to select another vehicle, |         |
|----------------------------------------------------------------------------------------------------|--------------------------------------------------------------|---------|
| IN or Chassis #                                                                                                    | *****                                                        |         |
| Vehicle Name :                                                                                                    | QX55                                                         |         |
| Model Year                                                                                                    | 2022                                                         |         |
|                                                                                                    | 1/1                                                          |         |
|                                                                                                    |                                                              | Change  |
|                                                                                                    |                                                              |         |
|                                                                                                    |                                                              | Confirm |

Figure 6

17. Allow the **System call** to complete.

| Back Home P                                | VintScreen Screen Abde Vinds Vinds V | -       |
|--------------------------------------------|----------------------------------------------------------------------------------------------------|---------|
| Configuration                              | Vehicle Selection Vehicle Confirmation                                                                                                    |         |
| Please confirm sele<br>vehicle, touch "Cha | System Call                                                                                                    |         |
|                                            | System call performing<br>Please wait                                                                                                    |         |
| VIN or Chassis #                           |                                                                                                    | -       |
| Vehicle Name :<br>Model Year               |                                                                                                    | -       |
|                                            |                                                                                                    |         |
|                                            | 73%                                                                                                    | Ì       |
|                                            | Cancel                                                                                                    |         |
|                                            |                                                                                                    | Change  |
|                                            |                                                                                                    | Confirm |

Figure 7

18. Confirm the VIN is correct for the vehicle, and then select **Confirm**.

| Back                                             | Home Pr<br>Programming,                                    | int Screen                                                                                 | Keasureme<br>nt Mode                                                                                                    | Recorded<br>Data                                                                          | Help                        | ERT 14                 |                     | MI    |         | $\mathbf{X}$ |
|--------------------------------------------------|------------------------------------------------------------|--------------------------------------------------------------------------------------------|----------------------------------------------------------------------------------------------------|-------------------------------------------------------------------------------------------|-----------------------------|------------------------|---------------------|-------|---------|--------------|
| nput VIN                                         | oniguation                                                 |                                                                                            | Gommadon                                                                                                    |                                                                                           |                             |                        |                     |       | 4       | -/4          |
| Enter the<br>According<br>informatic<br>VIN numb | VIN numbe<br>g to this ope<br>on into CON<br>per correctly | r, and touc<br>eration, in c<br>ISULT, VIN<br>7.                                           | h "Confirm".<br>ase of specified<br>I number you inp                                                                                                    | operation<br>out is save                                                                  | that requir<br>d as file na | es to save<br>ame. The | e ECU<br>refore, co | nfirm |         |              |
|                                                  | HISSAN MOT                                                 | CR COLTO JAPAN<br>51-123455<br>第一〇<br>二<br>工業 74世 (2015)<br>第二章 発生 (2015)<br>第二章 発生 (2015) | NISSAN MOTOR IBERICA, S.A.<br>VSKJVWR51U0123456)<br>N<br>1-<br>N<br>2-<br>N<br>M<br>1-<br>N<br>1-<br>N<br>N<br>1-<br>N<br>1-<br>N<br>N<br>1-<br>N<br>1-<br>N<br>1-<br>N<br>N<br>1-<br>N<br>N<br>N<br>1-<br>N<br>N<br>N<br>N<br>N<br>N<br>N<br>N<br>N<br>N<br>N<br>N<br>N<br>N | UNTBAUJ32200<br>支行55 気能<br>支生気 気能<br>動造車 動造<br>制造車 動造<br>制造車 動量<br>加速計 年<br>添加気 二 年 有 限 2 | 123456                      |                        | Ĩ                   |       |         |              |
| VIN (17 a                                        | or 18 digits)                                              | XXXXX                                                                                      | xxxxxxxx                                                                                                    | XXX                                                                                       |                             |                        |                     |       |         |              |
|                                                  |                                                            |                                                                                            |                                                                                                    |                                                                                           |                             |                        |                     |       |         |              |
|                                                  |                                                            |                                                                                            |                                                                                                    |                                                                                           |                             |                        |                     |       |         |              |
|                                                  |                                                            |                                                                                            |                                                                                                    |                                                                                           |                             |                        |                     |       | Confirm |              |
|                                                  |                                                            |                                                                                            |                                                                                                    |                                                                                           |                             |                        |                     |       |         |              |

Figure 8

19. Select IPDM E/R.

| tem Selection                                              |                                             | 5                 |
|------------------------------------------------------------|---------------------------------------------|-------------------|
| uch "system".<br>case ECU you want to operate is not liste | d below, the vehicle or model year might be | e selected wrong. |
| ENGINE                                                     | 8ch CAN GATEWAY                             | LASER/RADAR       |
| MULTI AV                                                   | EPS/DAST 3                                  | BCM               |
|                                                            | · · · · · · · · · · · · · · · · · · ·       |                   |
| HANDS FREE MODULE                                          | ABS                                         | SONAR             |
| HANDS FREE MODULE                                          | ABS                                         | SONAR             |

Figure 9

20. Select After ECU Replacement under VEHICLE CONFIGURATION.

| Back Home Print Screen Scree                                                                            | en Messurement Mode Recorded Help                   | RT 14.7V VI MI                                                                            |
|----------------------------------------------------------------------------------------------------|-----------------------------------------------------|-------------------------------------------------------------------------------------------|
| Re/programming,<br>Configuration                                                                        | ystem Selection Operation Selection                 | 7/7                                                                                       |
| peration Selection                                                                                      |                                                     |                                                                                           |
| Touch "Operation".<br>n case over write current ECU, touch "<br>n case replacement of ECU, select an op | Reprogramming".<br>eration in REPLACE ECU category. |                                                                                           |
| REPROGRAMMING                                                                                           | In case you want to reprogramming ECU               | . touch "Reprogramming".                                                                  |
| Reprogramming                                                                                           |                                                     | ,                                                                                         |
|                                                                                                    | J                                                   |                                                                                           |
| Replacement OF ECU                                                                                      |                                                     |                                                                                           |
| Replacement OF ECU<br>Programming (Blank ECU)                                                           | J                                                   | Touch "Before SCII Benjacement"                                                           |
| Replacement OF ECU<br>Programming (Blank ECU)<br>Before ECU<br>Replacement                              | After ECU eplacement                                | Touch "Before ECU Replacement",<br>Operation log with part number is saved<br>to CONSULT. |
| Replacement OF ECU<br>Programming (Blank ECU)<br>Before ECU<br>Replacement<br>VEHICLE CONFIGURATION     | After ECU eplacement                                | Touch "Before ECU Replacement",<br>Operation log with part number is saved<br>to CONSULT. |

Figure 10

21. Select Manual selection.

| 1                                                           |                                                                                      |
|-------------------------------------------------------------|--------------------------------------------------------------------------------------|
| Select an operation from the<br>Touch "EPC linked" or "Manu | following list<br>al selection".                                                     |
|                                                             |                                                                                      |
|                                                             | Touch "EPC linked" to select automatic selection for writing data using the file get |
|                                                             | in EPC.                                                                              |
| EPC linked                                                  |                                                                                      |
|                                                             | M                                                                                    |
| -                                                           | Weinsch Mittagenal antipation 7 to antipation black meansured at                     |
|                                                             | Fourity manual selection to select writing cats manually.                            |

Figure 11

- 22. Select the applicable **Type ID**, and then select **Next**.
  - QX55 "284M1-5VG1A"
  - QX50 "284M1-9CM2A"

|                               | selection                                                                | Manual<br>Configuration  | Write Configuration | 8/10         |
|-------------------------------|--------------------------------------------------------------------------|--------------------------|---------------------|--------------|
| Configuration                 | F                                                                        |                          |                     |              |
| e Type ID listed in EPC (Serv | rice parts catalog) from t                                               | the following table, and | then touch "Next".  | And Growth 1 |
|                               |                                                                          |                          |                     |              |
|                               |                                                                          |                          |                     |              |
|                               |                                                                          |                          |                     | TEE)         |
|                               |                                                                          |                          |                     |              |
| IPDM E/R                      | 1                                                                        |                          |                     |              |
|                               | Type ID                                                                  |                          |                     |              |
|                               |                                                                          |                          |                     |              |
|                               | ~~~~~                                                                    |                          |                     |              |
|                               | XXXXX-XXXXX                                                              |                          |                     |              |
|                               | XXXXX-XXXXX                                                              |                          |                     |              |
|                               | xxxxx-xxxxx<br>xxxxx-xxxxx                                               |                          |                     |              |
|                               | xxxxx-xxxxx<br>xxxxx-xxxxx<br>xxxxx-xxxxx                                |                          |                     | Cancel       |
|                               | XXXXX-XXXXX<br>XXXXX-XXXXX<br>XXXXX-XXXXX<br>XXXXX-XXXXX<br>284M1-XXXXX  |                          |                     | Cancel       |
|                               | XXXXXX-XXXXX<br>XXXXX-XXXXX<br>XXXXX-XXXXX<br>XXXXX-XXXXX<br>284M1-XXXXX |                          |                     | Cancel       |

Figure 12

23. Verify the ignition is ON and the engine is OFF, and then select **OK** to write the configuration.

| e<br>Back                   | Home Print Screen                                | Screen<br>Capture                                 | Recorded<br>Data                      | A 12.0V VI MI                        |              |
|-----------------------------|--------------------------------------------------|---------------------------------------------------|---------------------------------------|--------------------------------------|--------------|
| Re/pr                       | rogramming,<br>nfiguration                       | Manual<br>Configuration                           | Write Configuration                   | Print Result /<br>Operation Complete | 9/10         |
| te Configur                 | ration                                           |                                                   |                                       |                                      |              |
| ollowing se<br>onfirm setti | tting value for each i<br>ng value for each iter | item are saved to vehi<br>ns, if OK, touch "OK" t | cle ECU.<br>o save them to vehicle EC | :υ.                                  |              |
| _                           | IPDIVI E/R                                       |                                                   | x-17                                  |                                      | 7            |
| _                           |                                                  | Туре                                              | ID                                    |                                      | -            |
|                             |                                                  | XXXXX-XX                                          | XXX                                   |                                      | -            |
|                             |                                                  |                                                   |                                       | 4                                    | Cancel<br>OK |

Figure 13

24. Allow the **Write Configuration** to complete.

| ollowing setting value for               | Please wait for a while |                                                                                                    |
|------------------------------------------|-------------------------|----------------------------------------------------------------------------------------------------|
| BCM<br>Daytime running ligh              |                         |                                                                                                    |
| Lane camera unit<br>High beam assist / A | 9%                      |                                                                                                    |
|                                          | 14/1771                 | Cancel                                                                                                    |
| AV control unit                          | WITH                    | and the second second sec |

Figure 14

- 25. Confirm that the **Type ID** is now "284M1-9CM2A".
- 26. Select End.

| e/programming,                  | /rite Configuration Print Result /<br>Operation Complete | 10/10              |
|---------------------------------|----------------------------------------------------------|--------------------|
| / Operation Complete            |                                                          |                    |
| figuration has been success     | fully completed                                          |                    |
| id" to finish operation, and to | back to Home Screen, Confirm each function works         | s correctly.       |
|                                 |                                                          |                    |
|                                 |                                                          |                    |
|                                 |                                                          |                    |
| IPDM E/R                        |                                                          |                    |
|                                 | Туре ID                                                  |                    |
|                                 | 284M1-9CM2A                                              |                    |
|                                 |                                                          |                    |
|                                 |                                                          | Print              |
|                                 |                                                          | - Princ            |
|                                 |                                                          | Other<br>Operation |
|                                 |                                                          |                    |
|                                 |                                                          |                    |

Figure 15

#### PARTS INFORMATION

| DESCRIPTION                                                  | PART NUMBER | QUANTITY       |
|--------------------------------------------------------------|-------------|----------------|
| Motor & Fan Assy – w/Shroud<br>(Engine cooling fan assembly) | (1)         | 1<br>As needed |
| IPDM E/R                                                     | 284B7-5NA0E | 1<br>As needed |

(1) Refer to the EPC and look up the part number by VIN.

#### **CLAIMS INFORMATION**

#### Submit a Primary Part (PP) type line claim using the following claims coding:

| DESCRIPTION                             |  | OP CODE | SYM | DIA | FRT |
|-----------------------------------------|--|---------|-----|-----|-----|
| Replace the Engine Cooling Fan Assembly |  | CC20AA  | ZL  | 32  | (2) |
| Replace and Configure the IPDM E/R      |  | RD21AA  |     |     |     |

- (1) Reference the EPC and use the Motor & Fan Assy w/Shroud (21481-\*\*\*\*) as the Primary Failed Part (PFP).
- (2) Reference the current Infiniti Warranty Flat Rate Manual and use the indicated Flat Rate Time (FRT).

#### AMENDMENT HISTORY

| PUBLISHED DATE              | REFERENCE  | DESCRIPTION                                                                                                    |
|-----------------------------|------------|----------------------------------------------------------------------------------------------------|
| June 10, 2022               | ITB22-025  | Original bulletin published                                                                                                    |
| September 15, 2022          | ITB22-025A | Configuration steps added                                                                                                    |
| November 2, 2023 ITB22-025B |            | <b>APPLIED VEHICLES</b> and <b>APPLIED DATES</b><br>revised, login steps moved to page 3, and<br>"NOTE" references changed to "HINT" |